# How to Self-Schedule a Lab Visit in Interior Health

- 1. Sign in at http://myhealthportal.interiorhealth.ca
  - a. If you do not have an account, you can sign up either by: 1) visiting an Interior Health site in person and ask to have your email address added to your Electronic Medical Record (no appointment is necessary); or 2) by calling our toll free line and having a Virtual Zoom Portal Enrolment session. Valid government issued photo identification is required.
- 2. Click the Appointments Tab

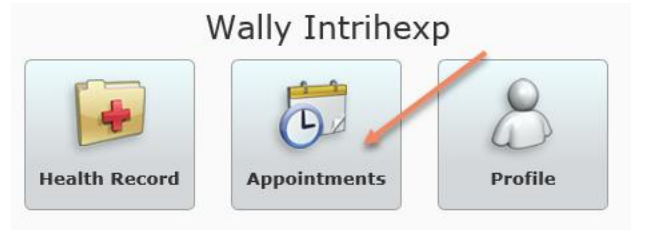

3. Click Schedule Appointment.

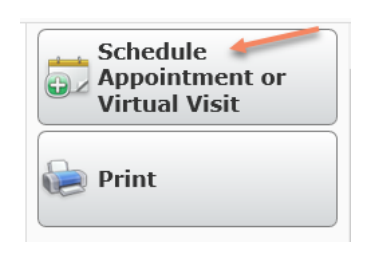

4. Select the appropriate **type of Lab Appointment** (this may be found on your Lab Requisition. Please note: A Requisition is required to have any Lab work completed.

ht

## Step 1: Select an appointment type.

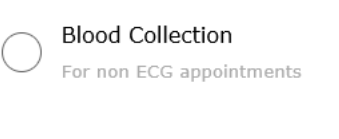

Blood Collection & ECG

5. Select the lab location you wish to visit.

Please note, as we roll self-scheduling out to more lab sites, these will become available.

### Step 3: Select an office location for your Blood Collection

Location (required)

Barriere Health Centre Lab Cranbrook EKH Laboratory Salmon Arm Shuswap Outpt Lab

6. Select your desired date and time.

Step 5: Please select a date and time for your Blood Collection at SLH-Lab-Shuswap Outpat Lab

| 44 | ٩  | Au | gust 20 | 020 | ►  | ** | Available times for Wednesday, 5 August 2020 |
|----|----|----|---------|-----|----|----|----------------------------------------------|
| s  | м  | т  | w       | т   | F  | S  | 8:00 am 8:10 am 8:20 am 8:30 am 8:40 am      |
| 26 | 27 | 28 | 29      | 30  | 31 | 1  |                                              |
| 2  | 3  | 4  | 5       | 6   | 7  | 8  | 8:50 am                                      |
| 9  | 10 | 11 | 12      | 13  | 14 | 15 | 9:00 am 9:10 am 9:20 am 9:30 am 9:40 am      |
| 16 | 17 | 18 | 19      | 20  | 21 | 22 |                                              |
| 22 | 27 | 75 | 26      | 27  | 28 | 29 | 9:50 am                                      |

7. If known, enter your Reason for Visit, and confirm your phone number. Click Submit.

#### **Schedule Appointment**

Request a new appointment by answering the questions below. For time sensitive appointments, please contact your provider's office directly by phone.

| Step 7: Confirm your appointment    |                                                                               |  |  |  |
|-------------------------------------|-------------------------------------------------------------------------------|--|--|--|
| Blood Collection                    | What is the reason for your appointment?                                      |  |  |  |
| Wednesday, 5 August 2020 at 9:00 am | Lab Test                                                                      |  |  |  |
| Salmon Arm Shuswap Outpt Lab        | How should we contact you if there are any questions about your appointments? |  |  |  |
|                                     | O Primary Phone: 250-222-3333                                                 |  |  |  |
|                                     | Other Phone: 250-909-1555                                                     |  |  |  |
|                                     | Other                                                                         |  |  |  |
|                                     |                                                                               |  |  |  |
| Cancel                              | Back Submit                                                                   |  |  |  |

8. Review any related instructions and appointment details at the completion of the booking.

| Blood Collection<br>Wednesday, 5 August 2020 at 9:00 am<br>Salmon Arm Shuswap Outpt Lab<br>#2, 2770 - 10th Ave NE<br>Unit A<br>Salmon Arm, BC V1E 4N6 |
|----------------------------------------------------------------------------------------------------|
| Duration<br>10 minutes                                                                                                    |
| Reason For Visi.<br>Lab Test                                                                                                    |
| Instructions<br>Note: The time stated for this appointment is displayed in the laboratory's local time<br>zone                                        |

9. From the Appointments Tab, you can view any upcoming appointments.

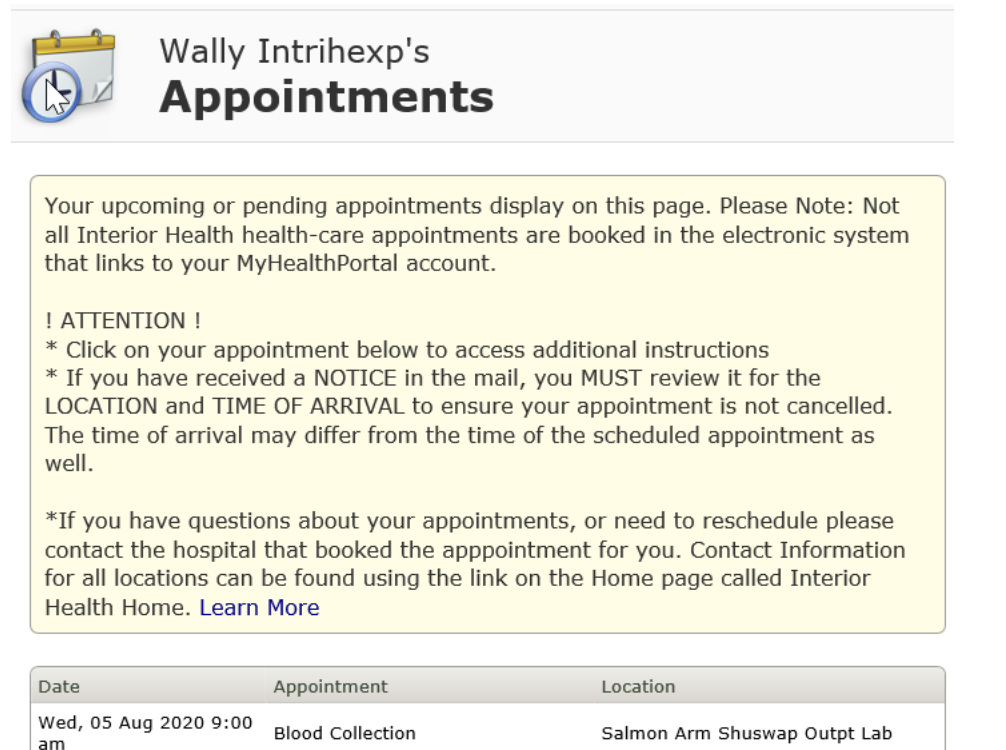

### And on the home screen:

| 2 | Upcoming Appointments       |                  |                              |  |  |  |  |  |  |  |
|---|-----------------------------|------------------|------------------------------|--|--|--|--|--|--|--|
|   | Wed, 05 Aug 2020<br>9:00 am | Blood Collection | Salmon Arm Shuswap Outpt Lab |  |  |  |  |  |  |  |
|   | Thu, 06 Aug 2020            |                  | <u>.</u>                     |  |  |  |  |  |  |  |

10. Reschedule or cancel your appointment if you are unable to attend.

Please note, at this time, only self-scheduled appointments can be rescheduled or cancelled. For all non-self scheduled appointments, contact the location where your appointment is occurring to cancel or reschedule.

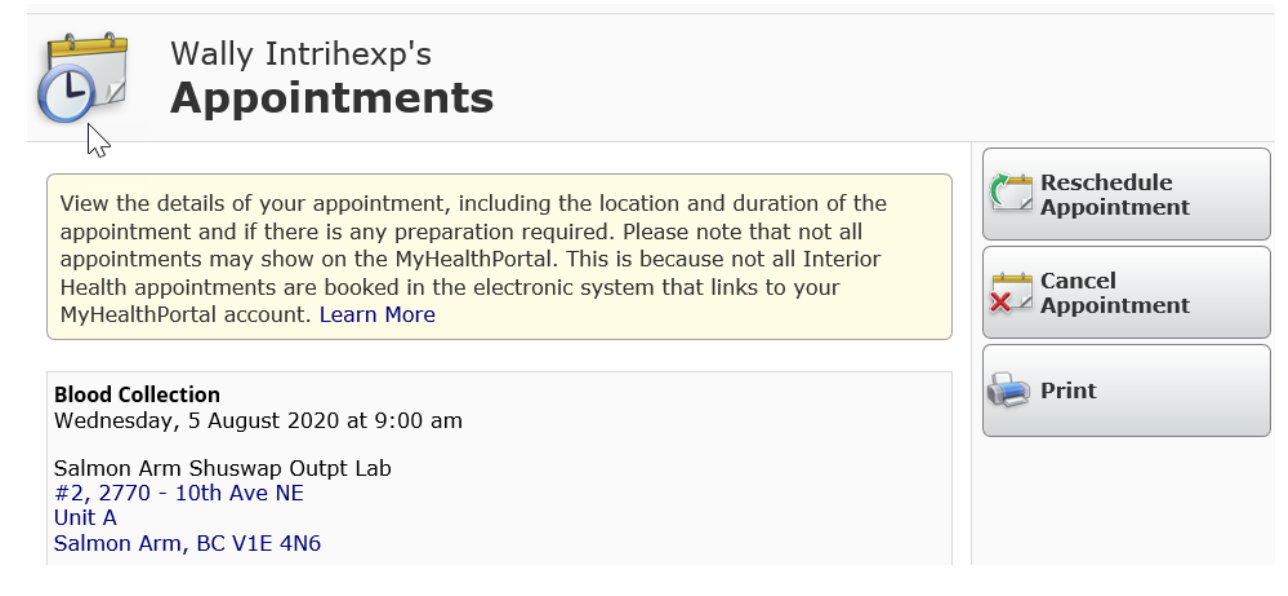

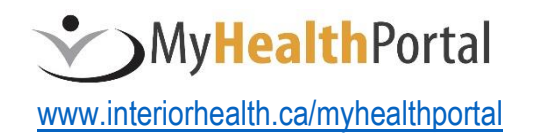

**1-844-870-4756** Monday-Friday (7am-7pm PST)